# 一、Window 10 版本升級至 1703 操作說明

- 二、金蝶外字系統安裝(V20170727)
- 三、使用金蝶外字系統-內碼輸入外字(造字)操作說明

# 一、Window 10 版本升級至 1703 操作說明

Window 10 版本升級至 1703 操作說明

說明:

- 一、金蝶外字系統-使用者端程式, Window 10 須要升級至 1703 版,金蝶外字系 統才能正常顯示造字字碼。
- 二、升級作業前重要資料請備份。
- 三、安裝過程中,請確認勾選保留個人檔案與應用程式,以免個人資料遺失。

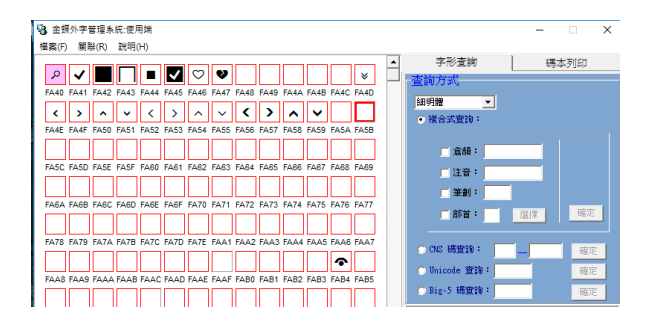

Window 10 版本未升級至 1703 版,金蝶外字系統顯示亂碼不正常

Window 10 升級至 1703 版本作業如下:

一、**檢查個人電腦電腦作業系統版本與位**元 點選設定

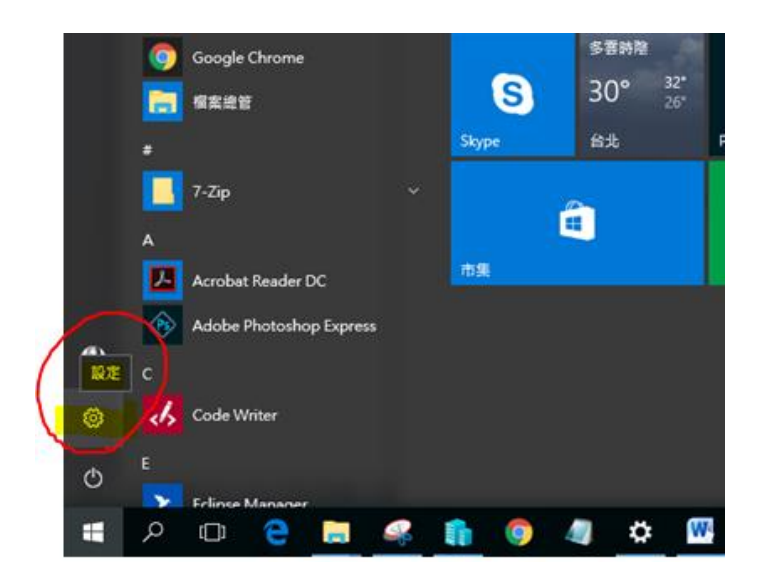

#### 點選系統

設定 Windows 設定 尋找設定 網路和網際網路 Wi-Fi、飛航模式、VPN **系統** 顯示器、通知、電源 **裝置** 藍牙、印表機、滑鼠 ΑŦ 帳戶 時間與語言 遊戲 ₩₩ 您的帳戶、電子郵件、同步 設定、工作、其他使用者 Game bar, DVR, broadcasting, Game Mode, 遊戲列, DVR, 廣播, 語音、地區、日期

確定版本與位元

版本:如果不是 1703 版本(1607...或更早)→須執行版本升級 位元: 64→版本升級請選 64 位元;若 32→版本升級請選 32 位元

| ÷      | 設定         |                                   |                                         | -                          | - 🗆 ×        |
|--------|------------|-----------------------------------|-----------------------------------------|----------------------------|--------------|
| ÷      | 首頁         | 關於                                |                                         |                            |              |
| R      | 找設定 の      |                                   | <i>l</i> :                              | 相關設定                       |              |
|        |            |                                   | vindows IU                              | 其他系統管理工具                   |              |
| 系約     | ξ.         |                                   |                                         | BitLocker 設定               |              |
| ₽      | 顯示器        | 電腦名稱                              | DYUFONT                                 | 裝置管理員                      |              |
| $\Box$ | 通知與動作      | 重新命名此電腦                           |                                         | 系統資訊                       |              |
| Ċ      | 電源與睡眠      | 組織                                | WORKGROUP                               |                            |              |
|        | 儲存空間       | 加入網域                              |                                         | 有仕何疑問嗎?<br>取得說明            |              |
| GA     | 平板雷腦模式     | 版本                                | Windows 10 企業版                          |                            |              |
| 0      |            | 版本                                | 1703 如果不是 17                            |                            | 請更新全 1703 版本 |
| ([])   | 多工 <u></u> |                                   | 15063.413                               | <b>症</b> 供息兄 <b>汉應</b> 給我们 |              |
| Ð      | 正在投影到此電腦   | 產叩職別物                             | Intel(R) Core(TM) i7-2600 CPU @ 3.40GHz |                            |              |
| ж      | 共用體驗       |                                   | 3.40 GHz                                |                            |              |
|        | 88.77      | 已安裝記憶體(RAM)                       |                                         |                            |              |
| U      | 開始 方名      | <del>家凱類<u>主</u><br/>手寫筆與觸控</del> | 此顧示器不提供手寫筆或觸控式輸入功能                      | 催認位元                       |              |
|        |            | 變更產品金鑰或升級您                        | 的 Windows 版本                            |                            |              |
|        |            | 閱讀 Windows 與 Micr                 | osoft 服務的隱私權聲明                          |                            |              |
|        |            | 閱讀適用於我們的服務                        | 的 Microsoft 服務合約                        |                            |              |
|        |            | 閱讀 Microsoft 軟體授                  | 權條款                                     |                            |              |

# 二、下載升級版檔案並安裝

下載網址: ftp://163.23.1.38/Windows\_OS

請依照個人電腦實際狀況,選擇 64 位元或是 32 位元、中文繁體或英文版本

 $\leftrightarrow$   $\rightarrow$  C (1) ftp://163.23.1.38/Windows\_OS/

# /Windows\_OS/ 的索引

| 名稱                                | 大小     | 已修改日期                |
|-----------------------------------|--------|----------------------|
| 1 [父目録]                           | -      |                      |
| WIN_ENT_10_1703_32BIT_ChnTrad.ISO | 3.1 GB | 2017/5/18 下午11:58:00 |
| WIN_ENT_10_1703_32BIT_English.ISO | 3.0 GB | 2017/5/18 下午11:58:00 |
| WIN_ENT_10_1703_64BIT_ChnTrad.ISO | 4.1 GB | 2017/5/19 上午12:11:00 |
| WIN_ENT_10_1703_64BIT_English.ISO | 4.0 GB | 2017/5/19 上午12:20:00 |

點選檔案執行安裝

| 🕂   🛃 📙 =                                     | 下載                                |      |
|-----------------------------------------------|-----------------------------------|------|
| 檔案 常用                                         | 共用 檢視                             |      |
| $\leftarrow \rightarrow \cdot \cdot \uparrow$ | ➡ > 本機 > 下載                       |      |
|                                               | □ 名稱                              | ✓ 修改 |
| 🗶 供逐仔权                                        | ₩in10_upgrade                     | 201  |
| ↓ 下載 ○ → ○ ○ ○ ○ ○ ○ ○ ○ ○ ○ ○ ○ ○ ○ ○ ○ ○ ○  | TeamViewer_Setup_zhtw.exe         | 201  |
| ■ 又日                                          | WIN_ENT_10_1703_64BIT_ChnTrad.ISO | 201  |

### 選擇下載並安裝更新

更新

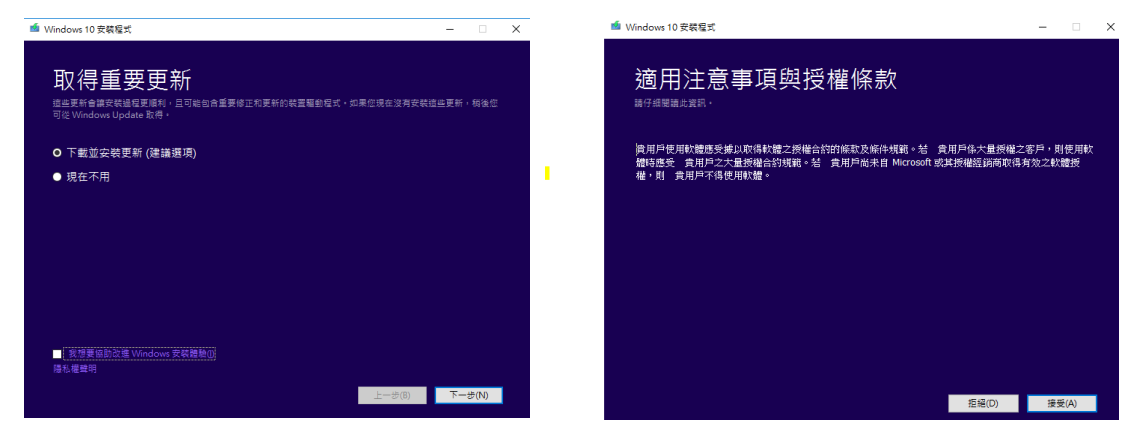

保留個人檔案與應用程式(請確認有勾選以免個人資料被刪除)

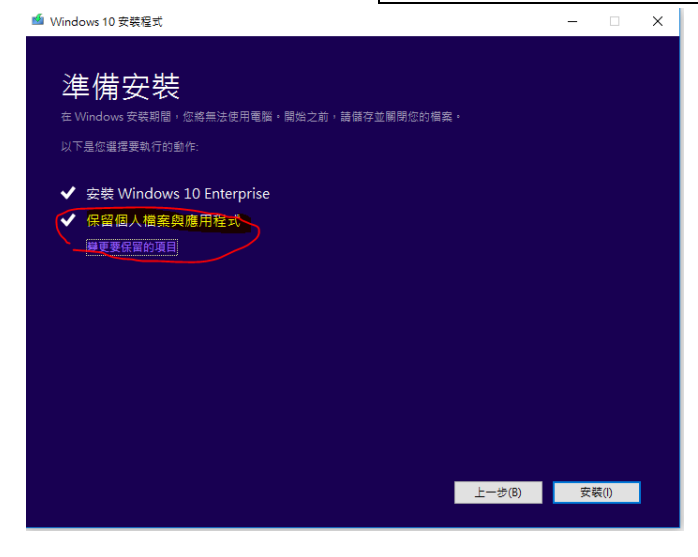

安裝後重新啟動,請檢視確認系統已經升級。

| ÷       | 設定                         |                    |                                                     |                  | - | × |
|---------|----------------------------|--------------------|-----------------------------------------------------|------------------|---|---|
| \$      | 首頁                         | 關於                 |                                                     |                  |   |   |
| 财       | 找設定                        |                    | Vindows 10                                          | 相關設定<br>其他系統管理工具 |   |   |
| 系統      | 2                          |                    |                                                     | BitLocker 設定     |   |   |
| Ţ       | 顯示器                        | 電腦名稱               | DYUFONT                                             | 装置管理員            |   |   |
| $\Box$  | 通知與動作                      | 重新命名此電腦            |                                                     | 系統資訊             |   |   |
| Ċ       | 電源與睡眠                      | 組織                 | WORKGROUP                                           | 有任何疑問嗎?          |   |   |
|         | 儲存空間                       | 204 PARTY CHEV     |                                                     | 取得說明             |   |   |
| 귱       | 平板電腦模式                     | 版本                 | Windows 10 企業版                                      |                  |   |   |
|         |                            | 版本                 | 1703                                                | 讓 Windows 更好用。   | , |   |
| ([])    | 多工                         | OS 組建              | 15063.413                                           | 提供意見反應給我們        |   |   |
| 5       | テナハシマルト電路                  | 產品識別碼              | 00329-00000-00003-AA197                             |                  |   |   |
| ىت<br>م | 正在投影判此電腦<br>+ 田 <b>時</b> 時 | 處理器                | Intel(R) Core(TM) i7-2600 CPU @ 3.40GHz<br>3.40 GHz |                  |   |   |
| 4%      | 六円醴椒                       | 已安裝記憶體(RAM)        | 32.0 GB                                             |                  |   |   |
| 0       | 關於                         | 系統類型               | 64 位元作業系統,x64 型處理器                                  |                  |   |   |
|         |                            | 手寫筆與觸控             | 此顯示器不提供手寫筆或觸控式輸入功能                                  |                  |   |   |
|         |                            | 變更產品金鑰或升級您         | 的 Windows 版本                                        |                  |   |   |
|         |                            | 閱讀 Windows 與 Micro | osoft 服務的隱私權聲明                                      |                  |   |   |
|         |                            | 閱讀適用於我們的服務         | 的 Microsoft 服務合約                                    |                  |   |   |
|         |                            | 関結 Microsoft 載雜地:  | 權條款                                                 |                  |   |   |

二、金蝶外字系統安裝(V20170727)

#### 安裝說明

1.請依據個人電腦作業系統位元進行下載安裝,判斷方法:我的電腦>按右鍵 確認 電腦的系統類型 64 位元或 32 位元。

64 位元請安裝 DcwUser(x64).exe

# 32 位元請安裝 DcwUser.exe

|                                                                | Charle Web                                                                                                    |                                                  |
|----------------------------------------------------------------|----------------------------------------------------------------------------------------------------|--------------------------------------------------|
| ゴロジ酸加量素(P)     振动病等部球像(P)     中部派授知道教(C)     神立信信(5)     和助(D) | → 所有控制協調目 > あ成<br>物质電腦的源本資訊<br>いたかった。                                                                                                    | → □ ×<br>→ ○ ○ ○ ○ ○ ○ ○ ○ ○ ○ ○ ○ ○ ○ ○ ○ ○ ○ ○ |
| ■新命名(M)<br>第222 2 考察(R)<br>② 推測系統設定                            | Windows (16-2)<br>Windows 102: 集成<br>© 2017 Microsoft Corporation. 著作爆所有,並成留一切爆制。<br>条成                                                             | Windows10                                        |
|                                                                | 意理器: IntelliftConv(ft)の7-4790 CPU @ 3.000Hz 3.00 Hz<br>ご教徒に優雄 (PAN) 160 CS (155 GS 司用)<br>4 系統型: 3-46世元で要素者、小44 型素理器<br>手前箇例模型: 此級干部不過円手用整成模型で輸入功制。 |                                                  |

2.安裝請<br/>
系統管理者 Administrator 身分<br/>
登入進行安裝<br/>
3.或者點選程式按右鍵以系統管理者身分執行

|                | 機 | >  | 下載 → 10_下   | 「載軟體 > | 金剪 | 業7版     |                |       |          |
|----------------|---|----|-------------|--------|----|---------|----------------|-------|----------|
|                |   | 名種 | <b>御</b>    | ^      |    |         | 修改日期           | 類型    | 大小       |
|                | 1 |    | DcwUser     |        |    |         | 2017/7/31 下午 0 | 檔案資料夾 |          |
| π              | 1 | Ċ  | DcwUser(x64 | 4).exe |    |         | 2017/7/31 下午 0 | 雇用得ず  | 9,869 KB |
| Ŕ              |   |    |             |        |    | 開啟(O)   |                |       |          |
| *              |   |    |             | 2      | •  | 以系統管理員員 | 骨分執行(A)        |       |          |
| *              |   |    |             | ~      |    | 疑難排解相容物 | ±(Y)           |       |          |
| : <del>m</del> |   |    |             |        |    | 釘鼝到開始盡西 | 11(P)          |       |          |
| 文相關檔           |   |    |             |        |    | 7-Zip   |                | >     |          |
| 稿              |   |    |             |        |    | CRC SHA |                | >     |          |

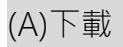

64 位元 ftp://ftp.dyu.edu.tw/pub/dyu/cc/DcwUser(x64).exe

32 位元 ftp://ftp.dyu.edu.tw/pub/dyu/cc/DcwUser.exe

# FTP 目錄 /pub/dyu/cc/ 位於 ftp.dyu.edu.tw

# 到上層目錄

| 07/05/2004 | 12:00上午 |
|------------|---------|
| 07/13/2017 | 02:25下午 |
| 07/13/2017 | 02:15下午 |
| 07/13/2017 | 02:15下午 |

4,194,304 <u>A402-1.exe</u> 1,106,126 <u>DYU\_Fonts\_UserManual(V7.0)\_201707.pdf</u> 10,105,303 <u>DcwUser(x64).exe</u> 9,971,368 <u>DcwUser.exe</u>

| 名稱                 | 0 | 修改日期           | 類型               | 大小       |
|--------------------|---|----------------|------------------|----------|
| 🔁 DcwUser(xб4).exe |   | 2017/1/5 上午 11 | 應用程式             | 9,869 KB |
| 🔂 DcwUser(x64).msi |   | 2017/1/5 上午 11 | Windows Installe | 9,427 KB |
| ڬ DcwUser.exe      |   | 2017/1/5 上午 11 | 應用程式             | 9,738 KB |
| 🛃 DcwUser.msi      |   | 2017/1/5 上午 11 | Windows Installe | 9,140 KB |

### (B)安裝(以 64 位元安裝為範例)

| 55 ML/49       |                             | おけ相 日知道                   | X X X X X X X X X X X X X X X X X X X |
|----------------|-----------------------------|---------------------------|---------------------------------------|
| ← → • ↑ 🚺 → 本機 | → DATA(D:) → 02_業務工作 → 業務_外 | ▶字系統 > 02_金蝶外字7版(新版)_程式檔案 | ↓ > 01_使用者端                           |
| ➡ 快速存取         | 名稱                          | ^                         | 修改日期                                  |
|                | 🔁 DcwUser(хб4).exe          |                           |                                       |
| le OneDrive    | 🔂 DcwUser(x64).msi          | 開啟(O)                     | 午 11                                  |
|                | DcwUser.exe                 | 🐶 以系統管理員身分執行(A)           | 午 11                                  |
| 💻 40 🕅         | 😽 DcwUser.msi               | 疑難排解相容性(Y)                | 午 11                                  |
| 🕳 USB 磁碟機 (J:) | <br>驘 金蝶外字管理系統使用端手冊-V7.0大   | 釘選到開始畫面(P)                | 上午 0                                  |
| 🔺 網路           |                             | 7-Zip                     | >                                     |
| T. WAND        | l                           | CDC CLIA                  | × 1                                   |

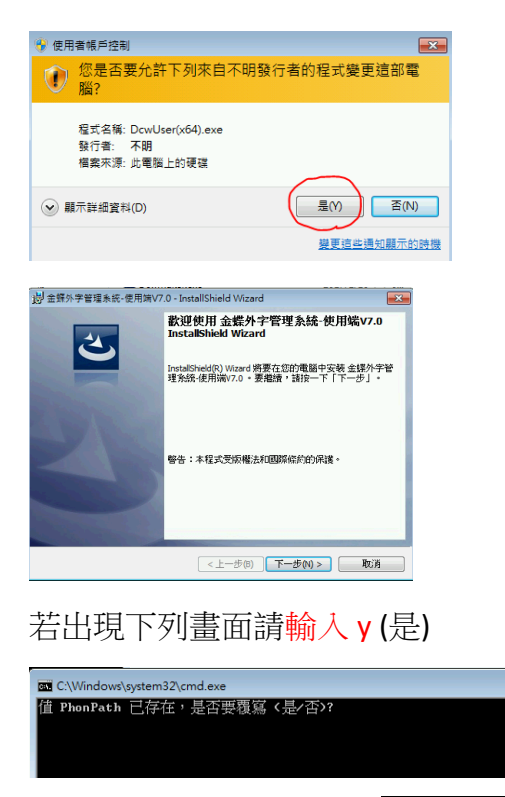

若出現防火牆訊息,請選允許存取

- • **×** 

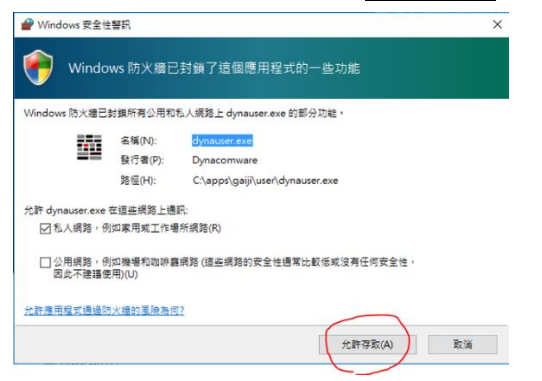

# 安裝完出現相關程式

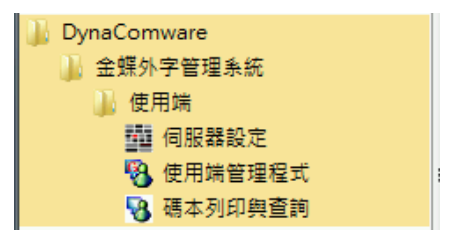

# (C)設定

設定伺服器

若有 127.0.0.1 請先刪除該設定

| 理線(C) 編輯(E) 開於(H)                        |
|------------------------------------------|
|                                          |
| ● 20 20 20 20 20 20 20 20 20 20 20 20 20 |
|                                          |
| 「同服器済単<br>「自服器位置」 全部伺服器<br>「「限器位置」       |
| 127.0.0.1 80 0 HTTP                      |

# 新增伺服器設定

| ◎ 伺服器設定<br>連線(C) 編輯(E) 關於(H) |                                                                                  | Server 設定 | fonts.dyu.edu.tw |
|------------------------------|----------------------------------------------------------------------------------|-----------|------------------|
|                              | 市         自動更新時間:60分           朝時         A           新増                         | 帳號        | gaiji_user       |
| 何服器位置                        | Server<br>何服器: fonts.dyu.edu.tv 埠號:21 型                                          | 密碼        | gaiji_dyu        |
|                              | 密碼:<br>自動更新間隔時間 60 分鐘<br>類型: PR(p Fassive Mode                                   | 類型        | ftp              |
| · 連線記錄<br>                   | C Ptps T Inplant Role<br>C Bitp<br>C Bitps<br>Prosy 段度<br>使用Prosy相關器<br>個服器: 解號: |           |                  |

# 執行連線下載

| nts.ayu.eau.tw | gaiji |    |   |  | 774 <u>-</u> |
|----------------|-------|----|---|--|--------------|
|                |       | 21 | 0 |  | FIP          |
|                |       |    |   |  |              |
|                |       |    |   |  |              |
|                |       |    |   |  |              |
|                |       |    |   |  |              |
| 線記錄            |       |    |   |  |              |

如果無法連線更新-<mark>請勾選 Passive Mode</mark>

| 偏距 ×                                          |
|-----------------------------------------------|
| Server<br>伺服器: <u>fonts.dyu.edu.tw</u> 埠號: 21 |
| 帳號: gaiji_user                                |
| 密碼: *******                                   |
| 自動更新間隔時間 60 分鐘                                |
| 類型: ● Ftp                                     |
|                                               |

# 執行字碼查詢

| ル DynaComware |   |
|---------------|---|
| 🍌 金蝶外字管理系統    |   |
| 🍌 使用端         |   |
| 🚰 伺服器設定       |   |
| 🖗 使用端管理程式     |   |
| 😼 碼本列印與查詢     |   |
| - · (: _ ·    |   |
|               | _ |

| 😵 金蝶外字管理系統:使用端                                                                                                    |                                                  |
|----------------------------------------------------------------------------------------------------|--------------------------------------------------|
| 檔案(F) 關聯(R) 說明(H)                                                                                                    |                                                  |
| □灯仔隽塗嫺瀞昰堃烱菓綉双廊                                                                                                    | <ul> <li>▲ 字形查詢 碼本列印</li> <li>▲ 香諭方式:</li> </ul> |
| FA40 FA41 FA42 FA43 FA44 FA45 FA46 FA47 FA48 FA49 FA4A FA4B FA4C FA4D                                                                                                    |                                                  |
| <u> </u>                                                                                                    | <ul> <li>福山 20 加速</li> <li>● 複合式查詢:</li> </ul>   |
| FA4E FA4F FA50 FA51 FA52 FA53 FA54 FA55 FA56 FA57 FA58 FA59 FA5A FA5B                                                                                                    |                                                  |
|                                                                                                    | □ 倉頡:                                            |
|                                                                                                    | □ 注音:                                            |
| <u> </u>                                                                                                    | □ 筆劃:                                            |
| ABGA FABB FABC FABD FABC FABC FABC FABC FABC FABC FABC FABC                                                                                                    | □ 部首: 選擇 確定                                      |
| [[[]]][[]]][[]]][[]]][[]]][[]]][[]]][[]]][[]]][[]]][[]]][[]]][[]]][[]]][[]]][[]]][[]]][[]]][[]]][[]]][[]]][[]]][[]]][[]]][[]]][[]]][[]]][[]]][[]]][[]]][[]]][[]]][[]]][[]]][[]]][[]]][[]]][[]][[]]][[]]][[]][[]]][[]][[]]][[]]][[]][[]]][[]][[]]][[]][[]]][[]][[]]][[]][[]]][[]][[]][[]]][[]][[]][[]][[]]][[]][[][[]][[]][[]][[]][[]][[]][[]][[]][[][] |                                                  |
|                                                                                                    | ● CNS 碼查詢: 確定                                    |
| 済   凍   妍   活   全   佑   全   也   阚   ム   / 十   全   焰  <br>FAAS FAA9 FAAA FAAB FAAC FAAD FAAF FAAF FABD FAB1 FAB2 FAB3 FAB4 FAB5                                                                                                    | ○ Unicode 查詢: 確定                                 |
| <b>澕珏畑湈垡ジ崐陹瑨焑娬艶梹</b> 墮                                                                                                    | ○ Big-5 碼查詢: 確定                                  |
| FAB6 FAB7 FAB8 FAB9 FABA FABB FABC FABD FABE FABF FAC0 FAC1 FAC2 FAC3                                                                                                    |                                                  |
| 瀫 鎇 藖 濚 蒖 鑛 咏 勠 尡 埊 瑝 樫 効 洤                                                                                                    |                                                  |
| FAC4 FAC5 FAC6 FAC7 FAC8 FAC9 FACA FACB FACC FACD FACE FACF FAD0 FAD1                                                                                                    | -                                                |
|                                                                                                    |                                                  |
| 注音 刀 Unicode: E000 系統管理                                                                                                    |                                                  |
| 筆劃 116 Big-5碼: FA40 使用者管理                                                                                                    |                                                  |
| 部首 音 選擇 修改資訊確論                                                                                                    | 2                                                |
|                                                                                                    |                                                  |

# 手動更新字碼

除了設定自行更新時間外,也可以手動更新字碼。

| 可服器/角里<br>訂服器位置 | 1 | 帳號   | Port | Proxv | Proxv伺服器 | ProxyPort | 類型  |
|-----------------|---|------|------|-------|----------|-----------|-----|
| onts.dyu.edu.tw | 8 | aiji | 21   | 0     |          |           | FTP |
|                 |   |      |      |       |          |           |     |
|                 |   |      |      |       |          |           |     |
|                 |   |      |      |       |          |           |     |
|                 |   |      |      |       |          |           |     |
|                 |   |      |      |       |          |           |     |
|                 |   |      |      |       |          |           |     |

。若有新增造字則顯示

server: fonts.dyu.edu.tw,時間: 2017/7/12 下午 03:39:14,狀態:字型資訊更新成功

。若無新增造字則顯示

server: fonts.dyu.edu.tw,時間: 2017/7/12 下午 03:39:23,狀態:字型資訊同步,不 需下載

# 三、使用金蝶外字系統-內碼輸入外字(造字)操作說明

(一)、查詢

開啟外字管理系統-碼本列印與查詢,使用注音、倉頡、筆畫、部首進行查詢。

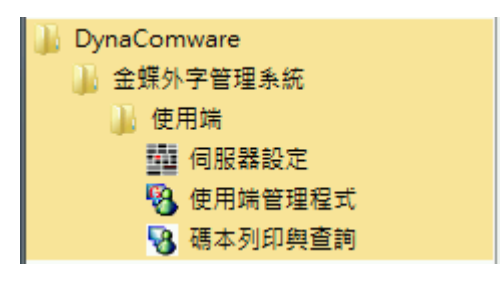

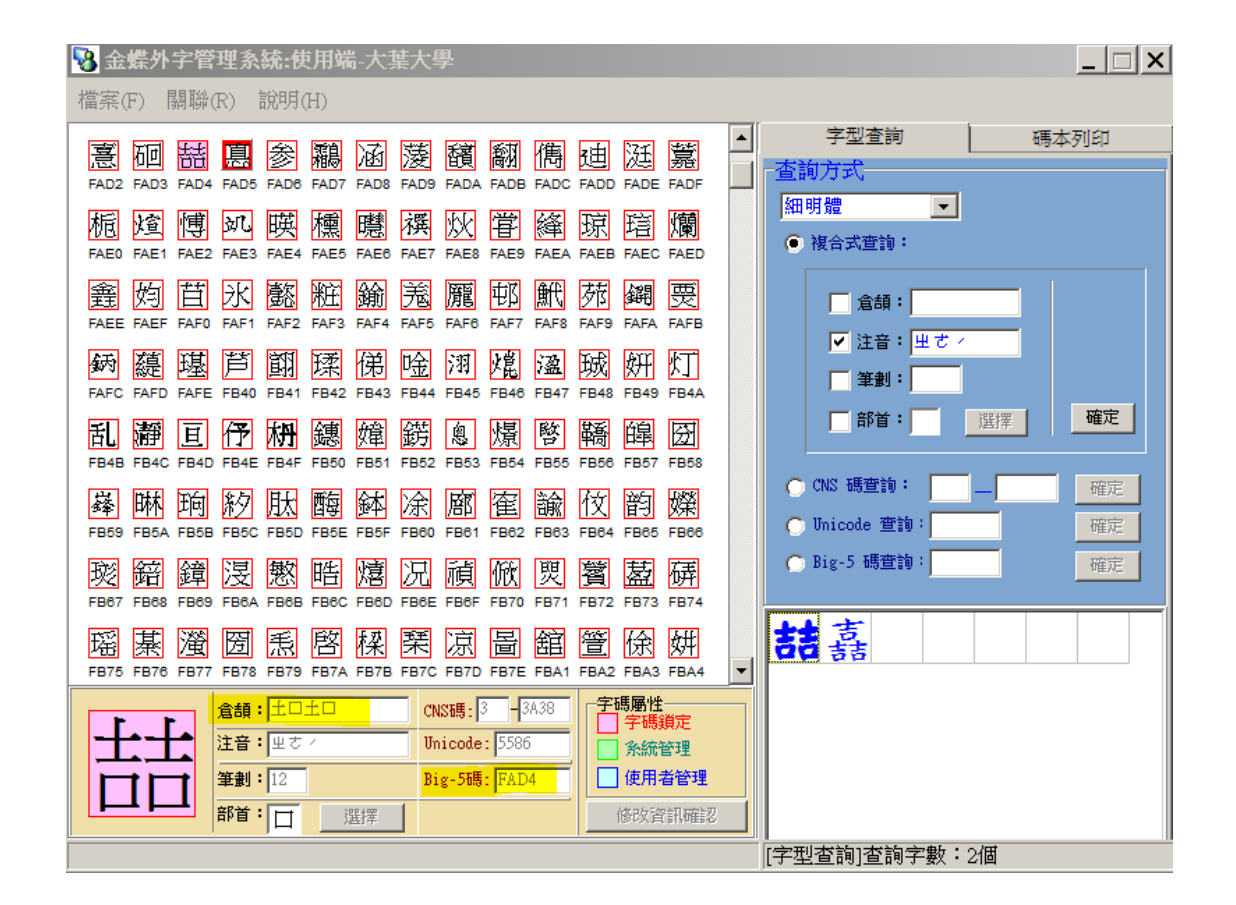

(二)、使用内碼輸入法於 Word 檔測試

### (A)、内碼輸入法

(1)在 Vista 與 Windows 7,內碼輸入法的方式:

切換到微軟「新注音」或「新倉頡」輸入法,並確認在「中文模式」下。 (2)Window 10 使用「微軟注音」輸入法。

(3)「英數模式」無法使用內碼輸入法。

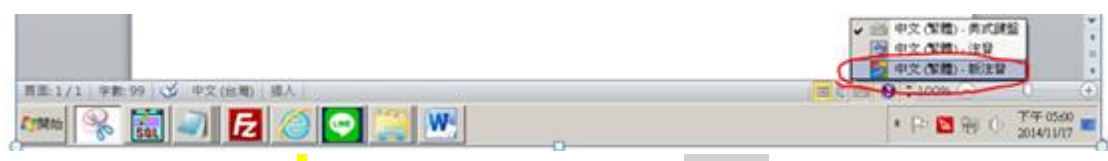

(4)新注音法輸入『 ` 』符號 (是 ESC 鍵下方 [~ `巷] 鍵)

再輸入「<mark>B</mark>」然後鍵入 Big5 內碼 該文字內碼: 「FB78」就可以 顯示該字 (5)如果 WORD 測試正常,校內相關系統(例如:學籍系統),就能正常顯示外字(造 字)。

| ✤ 金螺外字管理系統:使用端                                                                                                    | – 🗆 X                                            |
|----------------------------------------------------------------------------------------------------|--------------------------------------------------|
| 檔案(F) 關聯(R) 說明(H)                                                                                                    |                                                  |
| 憙硘喆惪参鸘涵蓤馪翻儁 <b>廸涏</b> 嘉                                                                                                    | <ul> <li>▲ 字形查詢 碼本列印</li> <li>▲ -查詢方式</li> </ul> |
| FAD2 FAD3 FAD4 FAD5 FAD6 FAD7 FAD8 FAD9 FADA FADB FADC FADE FADF<br>栀煊博竌暎櫄聽襈炏甞絳琼琂爛                                                                    | 細明體<br>● 複合式查詢:                                  |
| FAEO FAE1 FAE2 FAE3 FAE4 FAE5 FAE6 FAE7 FAE8 FAE9 FAEA FAEB FAEC FAED<br>錱 妁 苜 氷 懿 粧 鍮 羗 龎 邨 鮘 茒 鐦 燛                                                  | □ 倉頡:                                            |
| FAEE FAEF FAF0 FAF1 FAF2 FAF3 FAF4 FAF5 FAF6 FAF7 FAF8 FAF9 FAFA FAFB<br>鈵蕴璂芦翧瑈俤唫漝熴溋珹妍灯                                                               | ✓ 注音: <u>≪ × ♂ × ○</u><br>筆劃:                    |
| FAFC FAFD FAFE FB40 FB41 FB42 FB43 FB44 FB45 FB46 FB47 FB48 FB49 FB4A<br>乱靜亘仔枬戀媁筯悤燝暋鞽皡囫                                                               | □ 部具: □                                          |
| PBB FB4C FB4D FB4E FB4F FB50 FB51 FB52 FB53 FB54 FB55 FB56 FB57 FB58<br>鼻晰                                                                            | ● CNS 碼查詢: 確定<br>● Unicode 查詢: 確定                |
| 彩。<br>超過28 時間28 時間20 前面20 時間20 前面20 時間20 時間20 時間20 時間20 時間20 時間20 時間20 時間                                                                             | Big-5 碼宣詢:     確定                                |
| 瑶基虃圖系P探察家圖館管保妍<br>1875 FB76 FB77 FB78 FB79 FB74 FB78 FB7C FB72 FB76 FB72 FB78 FB79 FB73 FB78 FB79 FB74 FB72 FB72 FB72 FB72 FB74 FB72 FB73 FB74        |                                                  |
| 倉頡 田金ト戸 ▼CYS CNS碼: 3 -2865       字碼顏性<br>字碼顏定         注音 《×ፘィ       Unicode: 105700         筆劇 9       Big-5碼: [FB78]         部首 □ 選擇 3       602資訊確認 |                                                  |

前導字元「`」(ESC 鍵下方 [~`巷] 鍵)

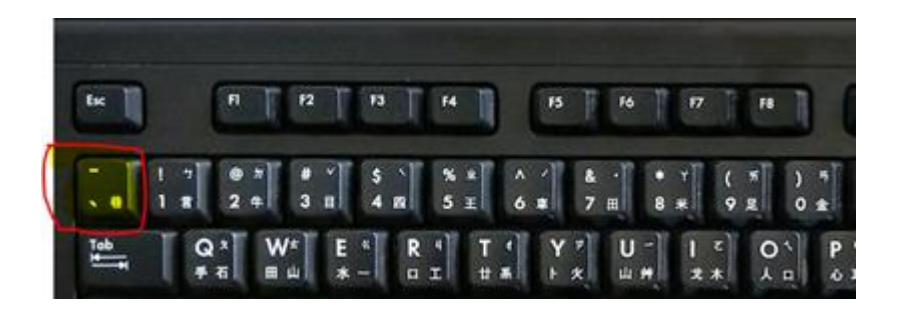

#### 輸入內碼 FB78 顯示造字 3

| 0 | 秘訣:多功能前導字元錄                                                    | 8 X                                                                                                    |
|---|----------------------------------------------------------------|----------------------------------------------------------------------------------------------------|
| Ĭ | 您已經按下了一個多功的<br>Unicode 內碼輸入<br>BIG5 內碼輸入<br>詞語快速輸入<br>全形標點符號輸入 | 能前導字元鍵,您可以使用下列功能:<br>- 加按 U及 Unicode 內碼<br>- 加按 'B'及 BIGS 內碼<br>- 加按 'B'及 過詞工具中所定義的捷徑字元<br>- 加按鍵盤上對應的標點符號鍵 |
|   | 請參閱線上說明以獲得                                                     | 更多幫助・                                                                                                    |
|   | 不再顯示此提示                                                        | 設明                                                                                                    |

#### 輸入內碼 FB78 顯示造字<mark>圀</mark>

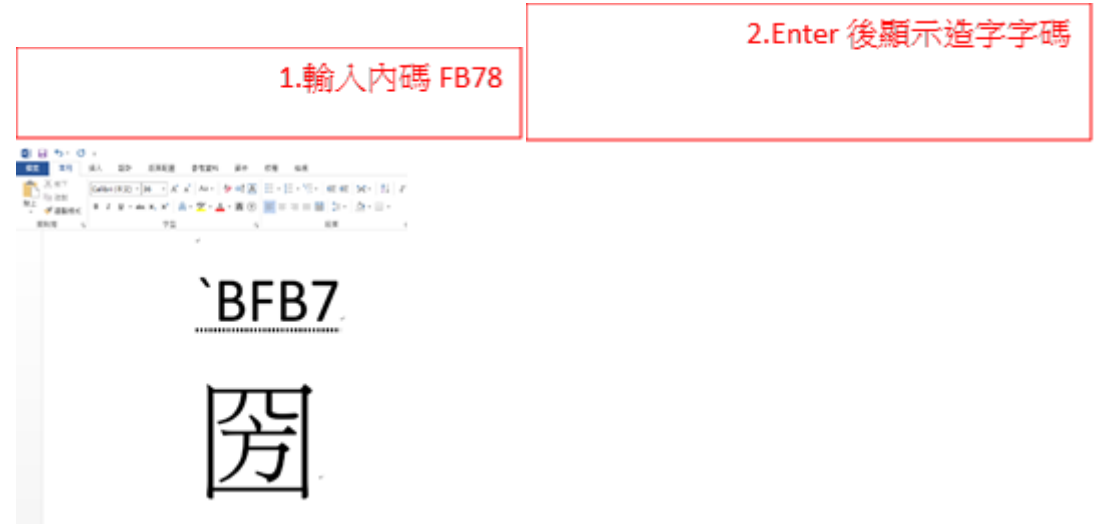